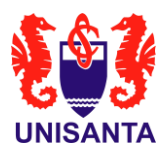

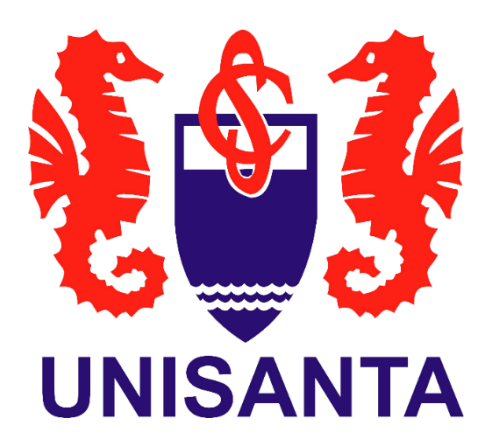

# Manual para Aceite de Contrato de serviços do Poliesportivo e pagamento recorrente no Cartão de crédito

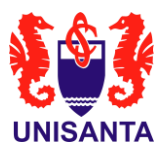

#### 1. OBJETIVO

Este manual detalha as etapas para a geração e aceitação do Contrato de Prestação de Serviços do Poliesportivo, bem como a opção de pagamento das mensalidades de forma recorrente no cartão de crédito para garantir descontos.

#### 2. O CONTRATO

Os acessos para as formas de pagamento permanecem os mesmos, ou seja, através dos endereços eletrônicos:

- <u>https://poliesportivo.unisanta.br/</u>; e
- https://portaldoaluno.unisanta.br/

Ao identificar a parcela de MENSALIDADE ESPORTES, o aluno ou o responsável financeiro deverá clicar no botão <u>Pagamento</u> conforme indicado na figura 1:

| Caso o boleto não     | apareça em sua tela, faça o download.            |           |                   |
|-----------------------|--------------------------------------------------|-----------|-------------------|
| Data de<br>vencimento | Descrição                                        |           |                   |
| 15/02/2024            | MENSALIDADE GRADUAÇÃO<br>Tecnologia em Marketing | Boleto    | Cartão de crédito |
| 11/03/2024            | MENSALIDADE GRADUAÇÃO<br>Tecnologia em Marketing | Boleto    | Cartão de crédito |
| 11/03/2024            | MENSALIDADE ESPORTES<br>MUSCULAÇÃO               | Pagamento |                   |

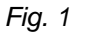

O Contrato de prestação de serviços será exibido na tela com os dados do aluno, a modalidade e o plano de pagamento. O documento deverá ser lido, baixado para o dispositivo ou impresso. Por fim, clicar na caixa de seleção para aceitar os Termos do contrato de prestação dos serviços para proceder para o pagamento. Ver imagem ilustrativa na figura 2:

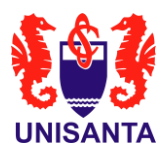

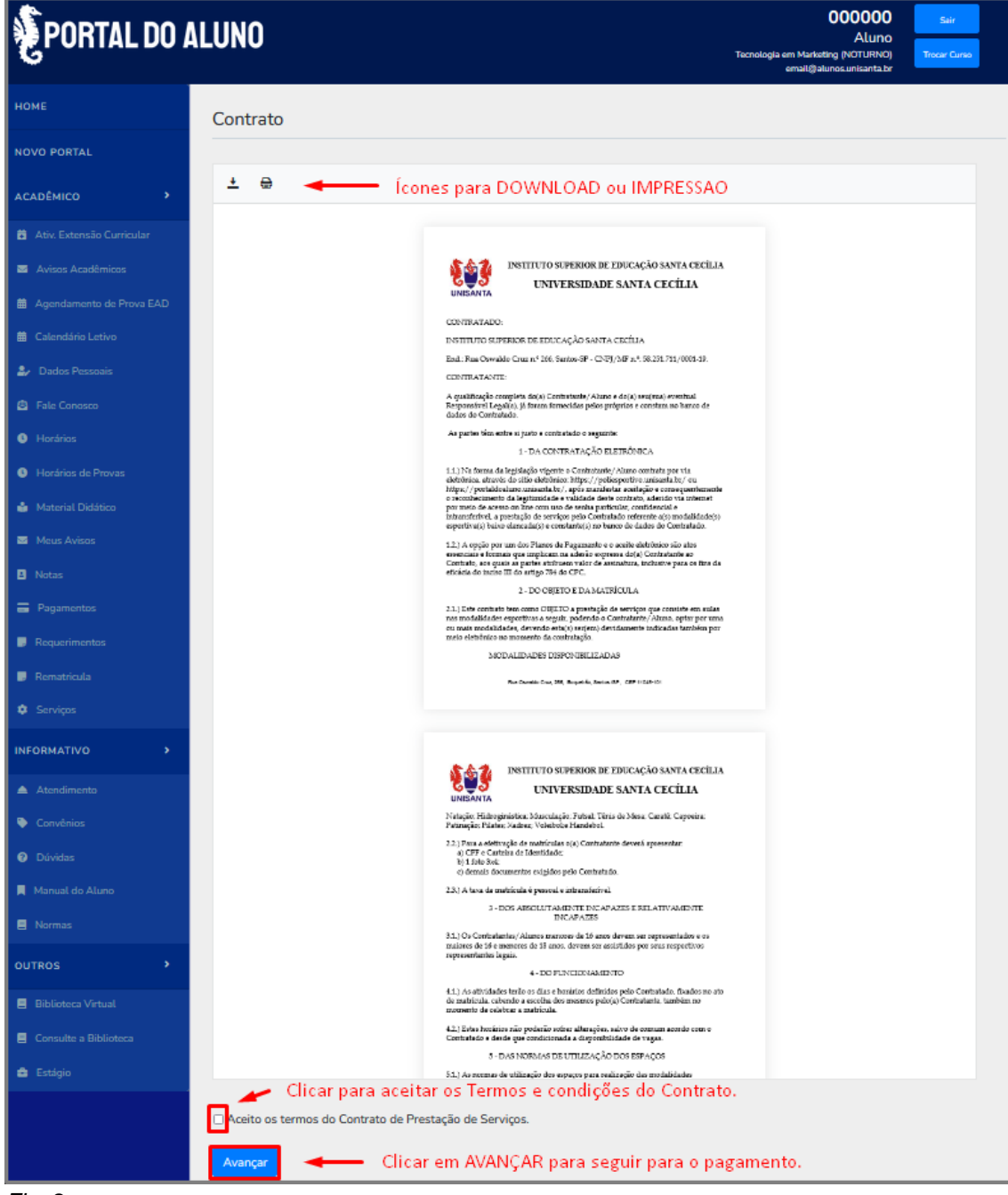

Fig. 2

### 3. FORMAS DE PAGAMENTO

#### 3.1. Escolhendo a modalidade

Após avançar, será exibida a seção de pagamento no Portal. Se o aluno estiver matriculado em outras modalidades, será necessário clicar em <u>Alterar Curso</u> para escolher a mensalidade desejada. Ver figuras 3 e 4:

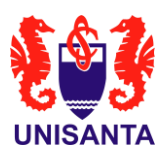

|                        | BACHARELADO EM SISTEMAS DE ALTERAR CURSO                                                                                                    |
|------------------------|----------------------------------------------------------------------------------------------------|
| C TOTVS                |                                                                                                    |
| = ♥                    | Financeiro: 2024/1 -                                                                                                    |
| 🖵 Mural                |                                                                                                    |
| Grade Curricular       | Boletos Benefícios                                                                                                    |
| A+ Matrícula online    | Filtrar por: Todos <b>P</b> Balatas am aborta da tadas as paríodas lativas                                                                                                    |
| 😭 Central do Aluno 🗸 🗸 | Page      Page parcialmente     Page     Page     Pa |
| Desempenho             |                                                                                                    |
| Fig. 0                 |                                                                                                    |

Fig. 3

Exemplo de escolha de modalidade para o pagamento está ilustrado na Figura 4:

| <b>\</b>                      |           |
|-------------------------------|-----------|
| MUSCULAÇÃO (INTEGRAL)         |           |
| Habilitação: MUSCULAÇÃO       |           |
| Grade Curricular: GRADE ÚNICA |           |
| Período letivo: POLI          |           |
|                               |           |
|                               |           |
|                               |           |
|                               | Confirmar |
|                               |           |

Fig. 4

#### 3.2. Escolhendo a forma de pagamento

#### 3.2.1. Pagamento com boleto

Clicar no botão Boleto.

## 3.2.2. Pagamento com Cartão de Crédito

Clicar no botão Cartão e siga os passos descritos nas figuras 5 e 6:

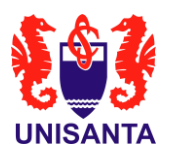

| Finar         | nceiro: POLI ~                         | ,                                                                  |          |  |  |
|---------------|----------------------------------------|--------------------------------------------------------------------|----------|--|--|
| Boletos       | Benefícios                             |                                                                    |          |  |  |
| Filtrar por:  | Todos 🗸                                | <ul> <li>Boletos em aberto de todos os períodos letivos</li> </ul> |          |  |  |
| 1 Pago 🛛      | 1 Pago 🥹 Pago parcialmente 🧧 Em aberto |                                                                    |          |  |  |
| 8 Vencime     | ento: 10/04/2024 - Valo                | ır bruto: R\$99,00                                                 | 🚍 Cartão |  |  |
| Linha digitáv | vel: 1                                 |                                                                    |          |  |  |
| Responsáve    | :                                      | Período letivo: POLI                                               |          |  |  |

Fig. 5

Adicione um cartão de crédito se ainda não estiver cadastrado. Se prefirir o pagamento recorrente, marque a caixa de seleção "Pagamento recorrente" para ativar o serviço conforme a figura 6:

|                       |                                                                      | <b>—</b>                                                             |
|-----------------------|----------------------------------------------------------------------|----------------------------------------------------------------------|
|                       | Total: R\$99,00                                                      | Vencimento: 10/04/20                                                 |
| oril/2024             |                                                                      | Valo                                                                 |
| Mensalidade Esporte   |                                                                      | R\$99.00                                                             |
|                       | Selecione um cartão para realizar o pagamento, ou cadastre um novo:  |                                                                      |
| Cartão adicionado 🔔 🎸 | Cartão de crédito                                                    | ) Adicionar novo cartão                                              |
|                       | $(\div)$                                                             |                                                                      |
|                       | Parcelas<br>1x de R\$99,00                                           | Conferir o valor.                                                    |
|                       | Parcelas       1x de R\$99.00       CVV       D Pagamento recorrente | Conferir o valor.<br>Marcar essa caixa para<br>Pagamento recorrente. |

Fig. 6

Caso opte por cancelar o plano recorrente, no Portal do aluno da TOTVS, no

menu superior direito, clicar no ícone 🔛 -> Gerenciar recorrências -> clicar na lixeira do cartão desejado.

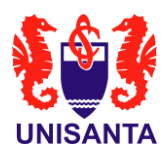

Para dúvidas sobre os valores das modalidades esportivas, consulte nosso site: <u>https://unisanta.apprbs.com.br/poliesportivo</u> ou entre em contato com a secretaria do esporte ao lado da piscina ou pelo telefone (13) 3202-7126.